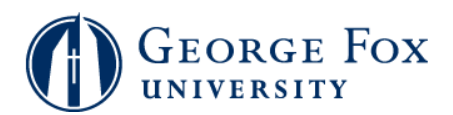

## **View Account**

| Step | Action                                                                                                    |
|------|----------------------------------------------------------------------------------------------------|
| 1.   | Logging In:                                                                                                    |
|      | In a browser window, go to <b>mygfu.georgefox.edu</b> .                                                                                                    |
|      | Log in using your George Fox userID and password.                                                                                                    |
| 2.   | Click the <b>Self Service</b> link.<br>▷ Self Service                                                                                                    |
| 3.   | Click the <b>Student Center</b> link.                                                                                                    |
| 4.   | Click the Account Inquiry link in the Finances section. You might have to scroll down to see this link.                                                                            |
| 5.   | You'll see your <b>Account Summary</b> . This screen shows a summary and not a detailed breakdown of your charges. The detailed breakdown is available on the <b>Activity</b> tab. |
| 6.   | Click the activity link.                                                                                                    |
| 7.   | This Activity tab shows you the detailed breakdown.                                                                                                    |
| 8.   | Important! Click the View All link in the Transactions area to see all of the details.<br>Otherwise, you will only see the first ten details.<br>View All                          |
| 9.   | Click the charges due link. charges due                                                                                                    |
| 10.  | The <b>Charges Due</b> tab shows you the due dates for different charges.                                                                                                    |
| 11.  | End of Procedure.                                                                                                    |